## Payments List

Last Modified on 11/01/2024 4:38 pm EDT

To access the Payments List, navigate to Accounts Payable > Payments.

The Payments list displays all payments made to vendors since your company began using Managely.

Functions available are:

- Enter a new payment.
- Export the currently viewed grid data to an Excel file.
- Click on the hyperlink of a Payment # to open the payment record.
- Click on the hyperlink of a Vendor Name to open the vendor record.
- Sort the grid on any of the column headers.
- Group the grid data by one or more columns.
- Create filters to refine the data displayed.

| Payments                                                      |   |           |   |              |   |              |   |                                |            |
|---------------------------------------------------------------|---|-----------|---|--------------|---|--------------|---|--------------------------------|------------|
| + Pay Bills Export to Excel                                   |   |           |   |              |   |              |   | Custom Grid Layout \$21,020.92 |            |
| Drag a column header and drop it here to group by that column |   |           |   |              |   |              |   |                                |            |
| Check #                                                       | : | Payment # | : | Vendor       | : | Payment Date | : | Total Amount                   | :          |
| 123502                                                        |   | 123502    |   | AAA Supplies |   | Aug 29, 2023 |   |                                | \$2,892.87 |